## How to register to Kleinstein

- 1. Find your partner for the FPR/OSL, you can only register as a pair
- 2. Go to: https://kleinstein.physik.hu-berlin.de/ssl/registration/
- 3. Click "Anmelden"

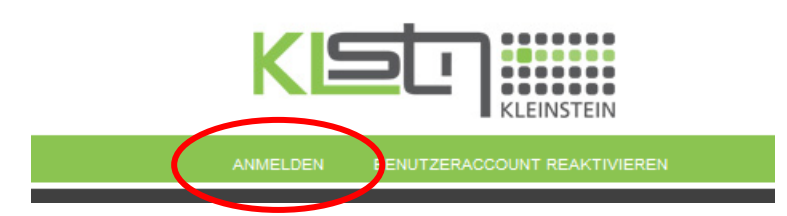

- 4. Fill in your data(you may leave date and place of birth free), select whether you are Bachelor, Master OS or Kombibachelor.
- 5. Read and accept security instructions (you really need to open the documents, otherwise the system will not let you go on)

٦

- 6. The password check is quite harsh, pick a strong password
- 7. Fill in the codeword "laser50"
- 8. Click absenden

| STUD                      | ENT 1               | STL                       | STUDENT 2    |  |  |  |  |  |  |
|---------------------------|---------------------|---------------------------|--------------|--|--|--|--|--|--|
| NAME                      | last name           | NAME                      |              |  |  |  |  |  |  |
| VORNAME                   | first name          | VORNAME                   |              |  |  |  |  |  |  |
| MATRIKELNUMMER            | 123456              | MATRIKELNUMMER            |              |  |  |  |  |  |  |
| GEBURTSDATUM (TT.MM.JJJJ) |                     | GEBURTSDATUM (TT.MM.JJJJ) |              |  |  |  |  |  |  |
| GEBURTSORT                |                     | GEBURTSORT                |              |  |  |  |  |  |  |
| STUDIENGANG               | MSc OptSci 🗸        | STUDIENGANG               | MSc OptSci V |  |  |  |  |  |  |
| PASSWORT                  | •••••               | PASSWORT                  |              |  |  |  |  |  |  |
| EMAIL                     | your email          | EMAIL                     |              |  |  |  |  |  |  |
| STRAHLENSCHUTZ AKZEPTIERT |                     | STRAHLENSCHUTZ AKZEPTIERT |              |  |  |  |  |  |  |
| ARBEITSSCHUTZ AKZEPTIERT  |                     | ARBEITSSCHUTZ AKZEPTIERT  |              |  |  |  |  |  |  |
|                           | STRAHLENSCHUTZ LESE | EN ARBEITSSCHUTZ LESEN    |              |  |  |  |  |  |  |
| CODE                      | -Wort               | laser50                   |              |  |  |  |  |  |  |
| absenden                  |                     |                           |              |  |  |  |  |  |  |
|                           |                     |                           | ISCHLIESSE   |  |  |  |  |  |  |

- 9. Confirm your registration and activate your account
- 10. Print out the form <a href="https://www.physik.hu-berlin.de/de/studium/bachelor/f-praktikum/formular.pdf">https://www.physik.hu-berlin.de/de/studium/bachelor/f-praktikum/formular.pdf</a>
- 11. Sign it and hand it over to you supervisor before the first experiment

## How to book an experiment in Kleinstein

Booking is done by one partner for both together

- 1. Go to: https://kleinstein.physik.hu-berlin.de/ssl/login.php
- 2. Enter your number an password, click "Senden"
- 3. Click "Reservierung

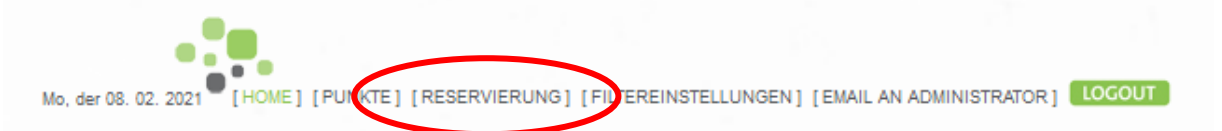

- 4. To get more info on the experiment click on the name, another window pops up, where you click on the word "mehr" in green this will bring you to the experiments page
- 5. To book an experiment, click on a green button indicating the experiment and date of your choice
- 6. Confirm your reservation
- 7. Check the experiments page and prepare for the experiment
- 8. If anything is not clear, contcat the supervisor

| •                                   | Hallo Steffen Had                                                        | kbarth (Test)!   0 Versuche, davo   | n 0 noch r             | icht             | abge             | eschl            | osse             | n                | Sie              | sind             | bere             | chti             | gt ne            |
|-------------------------------------|--------------------------------------------------------------------------|-------------------------------------|------------------------|------------------|------------------|------------------|------------------|------------------|------------------|------------------|------------------|------------------|------------------|
| [RESERVIEI                          | RUNG]                                                                    | VERSUCH                             | ), Di,<br>. 9.<br>. 2. | Do,<br>11.<br>2. | Fr,<br>12.<br>2. | Mo,<br>15.<br>2. | Di,<br>18.<br>2. | Do,<br>18.<br>2. | Fr,<br>19.<br>2. | Mo,<br>22.<br>2. | Di,<br>23.<br>2. | Do,<br>25.<br>2. | Fr,<br>26.<br>2. |
|                                     | Rastertunnelmikro                                                        | skopie (Severin , @)                |                        |                  |                  |                  |                  |                  |                  |                  |                  |                  |                  |
| WS (2. 11. 2020<br>bis 26. 2. 2021) | 2020 V OPTICAL SCI L                                                     | AB                                  |                        |                  |                  |                  |                  |                  |                  |                  |                  |                  |                  |
|                                     | 21) Einzelphotonenzähl                                                   | lung-OSL (Hackbarth, @)             | 6                      |                  |                  |                  |                  |                  |                  |                  |                  |                  |                  |
|                                     | Ellipsometrie-OSL                                                        | (Kirstein, @)                       |                        |                  |                  |                  |                  |                  |                  |                  |                  |                  |                  |
| <<< >>>                             | Evanescent Fields                                                        | & Bottle Microresonators ( Jin , @) |                        |                  |                  |                  |                  |                  |                  |                  |                  |                  |                  |
|                                     | Fouriar Optics ( Ji                                                      | - <u>@</u> )                        |                        |                  |                  |                  |                  |                  |                  |                  |                  |                  |                  |
|                                     | Quantenkryptograp                                                        | phie-OSL (Nomez , @)                |                        |                  |                  |                  |                  |                  |                  |                  |                  |                  |                  |
|                                     | Rasicielsktronom                                                         | ilaoskopie (Fairman, @)             |                        |                  |                  |                  |                  |                  |                  |                  |                  |                  |                  |
|                                     | KATEGORIE<br>ANZAHL VORHANDENE<br>EXEMPLARE<br>WICHTUNG<br>OBLIGATORISCH | OSL) Optical Sci Lab 1 1 1 nein     |                        |                  |                  |                  |                  |                  |                  |                  |                  |                  |                  |
| V                                   | VORAUSSETZUNGEN                                                          |                                     |                        |                  |                  |                  |                  |                  |                  |                  |                  |                  |                  |
|                                     | ORT                                                                      | 3'203                               |                        |                  |                  |                  |                  |                  |                  |                  |                  |                  |                  |
|                                     | DEFEKT                                                                   | nein                                |                        |                  |                  |                  |                  |                  |                  |                  |                  |                  |                  |
| ļ                                   | BETREUT VON:<br>BESCHREIBUNG                                             | Esteban Gomez                       |                        |                  |                  |                  |                  |                  |                  |                  |                  |                  |                  |